## TUTORIAIS PARTICIPANTES IFM

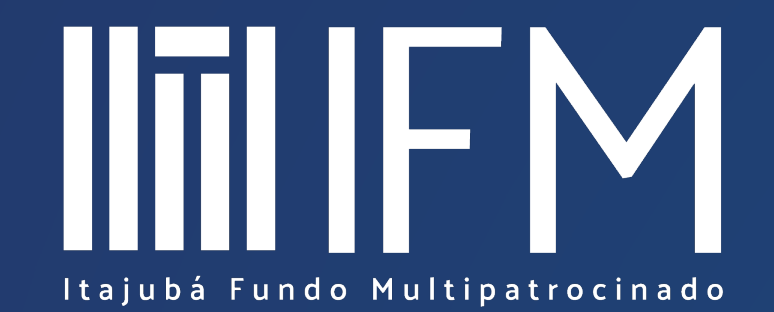

Acessando o Contracheque

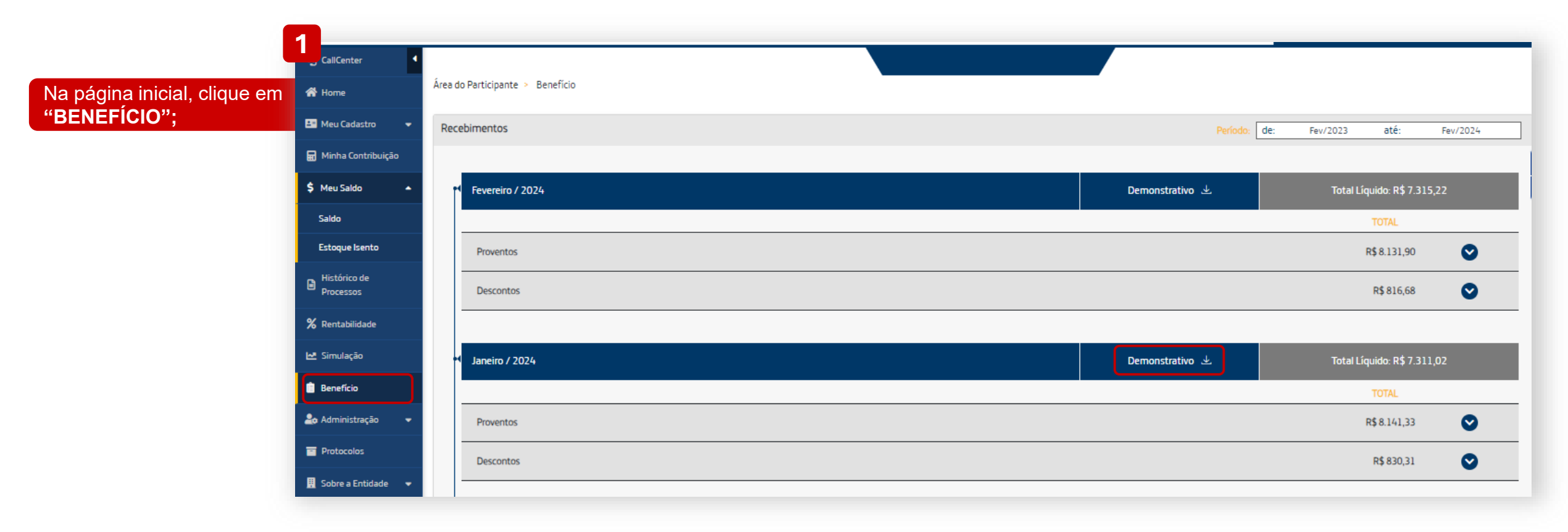

## 2

Na competência desejada, clique em **DEMONSTRATIVO**;

## Acessando o Contracheque

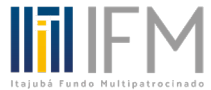

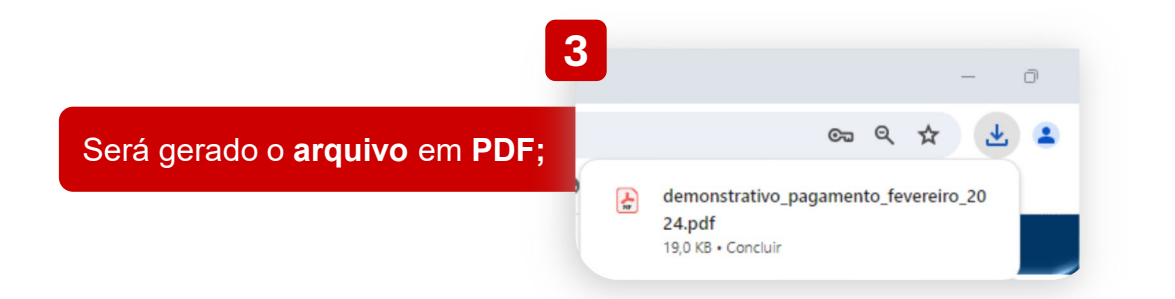

|                                                                                                    | CONTRACHEQUE                                            | Data: 08/04/2024 10:17:53<br>CNPJ: 00.384.261/0001-52 |  |  |  |  |
|----------------------------------------------------------------------------------------------------|---------------------------------------------------------|-------------------------------------------------------|--|--|--|--|
| Nome:<br>CPF:<br>Data Referência:<br>Dependentes de Imposto de Renda: 0<br>Matricula:<br>Plano:<br>CNPJ Plano:<br>CNPB: | Patrocinad<br>Tipo Bene<br>Banco:<br>Agência:<br>Conta: | dora:<br>eficio: Beneficio Proporcional Diferido      |  |  |  |  |
| DISCRIMINAÇÃO                                                                                                    |                                                         |                                                       |  |  |  |  |

| Cód     | Descrição                             | Observações | Proventos (R\$) | Descontos (R\$) |
|---------|---------------------------------------|-------------|-----------------|-----------------|
| 11      | Beneficio Mensal Assistido Tributável |             | 8.131,90        | 0,00            |
| 2511    | Desconto Imposto de Renda (3540)      |             | 0,00            | 816,68          |
|         |                                       |             |                 |                 |
| Totais  |                                       |             | 8.131,90        | 816,68          |
| Liquido |                                       |             |                 | 7.315,22        |

Mensagem: Valores disponíveis em 07/03/2024.